## ••••**T**••Mobile•

## Nastavení telefonu Nokia 8800 Sirocco

Telefon Nokia 8800 Sirocco, zakoupený v prodejní síti společnosti T-Mobile Czech Republic a.s., má potřebné parametry pro použití T-Mobile služeb již přednastaveny. Pokud je potřeba nastavení provést, postupujte podle následujících instrukcí. Nastavení MMS a WAP můžete snadno provést i díky internetovým stránkám http://t-mobile.cz/konfigurator

Některé položky v menu nemusí odpovídat položkám v menu Vašeho telefonu. Může se lišit jejich název, pořadí, ojediněle i umístění - je to závislé na verzi firmware telefonu. Popisy nastavení vytváříme zpravidla podle telefonů s první verzí firmware, v tomto případě verze V03.51 (28-07-06) RM-165.

### Nastavení WAP (připojení k síti přes GPRS)

WAP je služba umožňující přístup k obsahu Internetu a k mnoha dalším službám, a to jednoduše přes displej mobilního telefonu.

GPRS je tzv. "Paketový přenos dat", což prakticky znamená, že platíte pouze za přenesená data, nikoliv za čas strávený na Internetu nebo wapu. Pro využití je nutné mít telefon podporující GPRS a datové služby a aktivní GPRS služby na SIM kartě. Více informací o GPRS najdete na <u>http://t-mobile.cz/gprs</u>.

Postup nastavení v telefonu:

Menu > Nastavení > Zvolit > Konfigurace > Zvolit > Osobní nastavení konfigurace > Zvolit > Přidat (Volby > Přidat nové) > Vybrat Web > Zvolit

| Název účtu<br>Domovská stránka<br>Uživatelské jméno<br>Heslo<br>Použít pref. příst. bod | WAP GPRS TMCZ<br>http://wap<br>wap<br>wap<br>Ne                             |                                                                                                    |                                                   |
|-----------------------------------------------------------------------------------------|-----------------------------------------------------------------------------|----------------------------------------------------------------------------------------------------|---------------------------------------------------|
| Nastavení příst. bodu                                                                   | Proxy<br>Proxy adresa<br>Číslo portu proxy<br>Nosič dat<br>Nastavení nosiče | Povolit<br>10.0.0.10<br>80<br>Datové pakety<br><b>Příst. bod dat. paketů<br/>Typ sítě<br/>Typ autentizace<br/>Uživatelské jméno<br/>Heslo</b> | wap.t-mobile.cz<br>IPv4<br>Normální<br>wap<br>wap |

Menu > Nastavení > Zvolit > Konfigurace > Zvolit > Standardní nastavení konfigurace > Zvolit > Osobní konfigurace > Volby > Nastavit jako stand. > Zvolit

Menu > Nastavení > Zvolit > Konfigurace > Zvolit > Osobní nastavení konfigurace > Zvolit > vybrat WAP GPRS TMCZ > volby > Aktivovat > Zvolit

Menu > Web > Zvolit > Nastavení > Zvolit > Nastavení konfigurace > Zvolit > Konfigurace > Zvolit > Osobní konfigurace > Zvolit

### Nastavení WAP (vytáčené připojení k síti)

U vytáčeného telefonického připojení platíte za čas strávený na Internetu nebo wapu. K využití tohoto typu připojení je nutné mít telefon s podporou datových služeb a aktivní datové služby na SIM kartě.

Postup nastavení v telefonu:

Menu > Nastavení > Zvolit > Konfigurace > Zvolit > Osobní nastavení konfigurace > Zvolit > Přidat (Volby > Přidat nové) > vybrat Web > Zvolit

| Název účtu              | WAP CSD TMCZ |
|-------------------------|--------------|
| Domovská stránka        | http://wap   |
| Uživatelské jméno       | wap          |
| Heslo                   | wap          |
| Použít pref. příst. bod | Ne           |
| Nastavení příst. bodu   | Proxy        |

Povolit

## •••**T**••Mobile•

Proxy adresa Číslo portu proxy Nosič dat Nastavení nosiče 10.0.0.10 80 GSM Data +420603124927 Vytáčené číslo Typ autentizace Normální Typ datového volání ISDN Rychlost dat. volání 9600 Uživatelské jméno wap Heslo wap Zobrazit okno terminálu Ne

Menu > Nastavení > Zvolit > Konfigurace > Zvolit > Standardní nastavení konfigurace > Zvolit > Osobní konfigurace > Volby > Nastavit jako stand. > Zvolit

Menu > Nastavení > Zvolit > Konfigurace > Zvolit > Osobní nastavení konfigurace > Zvolit > vybrat WAP CSD TMCZ > volby > Aktivovat > Zvolit

Menu > Web > Zvolit > Nastavení > Zvolit > Nastavení konfigurace > Zvolit > Konfigurace > Zvolit > Osobní konfigurace > Zvolit

### Nastavení MMS

Služba umožňuje na mobilních telefonech Odesílat a přijímat text, obrázky, zvuky a jejich vzájemné kombinace. Pro využívání této služby na mobilních telefonech je třeba mít aktivní služby GPRS a MMS na SIM kartě a telefon, který odesílání a příjem MMS podporuje.

Více informací o MMS najdete na http://t-mobile.cz/mms.

Postup nastavení v telefonu:

Menu > Nastavení > Zvolit > Konfigurace > Zvolit > Osobní nastavení konfigurace > Zvolit > Přidat (Volby > Přidat nové) > Multimed. zpr. > Zvolit

Název účtu Adresa serveru Použít pref. příst. bod Nastavení příst. bodu TM CZ MMS http://mms Ne Proxy Proxy adresa Číslo portu proxy Nosič dat Nastavení nosiče

Povolit 10.0.0.10 80 Datové pakety **Příst. bod dat. paketů Typ sítě Typ autentizace Uživatelské jméno** 

mms.t-mobile.cz IPv4 Normální mms mms

Menu > Nastavení > Zvolit > Konfigurace > Zvolit > Standardní nastavení konfigurace > Zvolit > Osobní konfigurace > Volby > Nastavit jako stand. > Zvolit

Heslo

#### Menu > Zprávy > Zvolit > Nastavení zpráv > Zvolit > Multimed. zprávy > Zvolit >

Výpisy doručených zpráv Velikost obrázku (MMS) Standardní časování snímků Povolit příjem multimedií Příchozí multimediální zprávy Povolit reklamy Nastavení konfigurace Libovolné (Ano/Ne) Libovolné (640x480/160x120) Libovolné Ano Vyvolat Libovolné (Ne/Ano) Konfigurace Osobní ko Účet MMS TMO

Osobní konfigurace MMS TMCZ

## ••••**T**••Mobile•

### Nastavení SMS

Služba Krátkých textových zpráv (SMS) Vám umožní na mobilním telefonu přijímat a odesílat SMS zprávy. Více informací o službě SMS najdete na <u>http://t-mobile.cz/sms</u>.

Postup nastavení v telefonu:

Menu > Zprávy > Zvolit > Nastavení zpráv > Zvolit > Textové zprávy > Zvolit > Profil posílání > Zvolit >

| Výpisy doručených zpráv       | Libovolné                                           |                              |
|-------------------------------|-----------------------------------------------------|------------------------------|
| Střediska zpráv               | Přidat středisko Název střediska<br>Číslo střediska | T-Mobile CZ<br>+420603052000 |
| Používané středisko zpráv     | T-Mobile CZ                                         |                              |
| Střediska e-mailových zpráv   | nevyplňovat                                         |                              |
| Platnost zprávy               | Maximální čas                                       |                              |
| Zprávy odeslány jako          | Text                                                |                              |
| Použít datové pakety          | Ne                                                  |                              |
| Podpora znaků                 | Úplná/Základní                                      |                              |
| Odpověď přes stejné středisko | Ne                                                  |                              |

## Nastavení e-mail klienta pro připojení přes GPRS

E-mail klient je aplikace pro příjem a odesílání elektronické pošty prostřednictvím sítě Internet.

Postup nastavení v telefonu:

Menu > Nastavení > Zvolit > Konfigurace > Zvolit > Osobní nastavení konfigurace > Zvolit > Přidat (Volby > Přidat nové) > E-mail > Zvolit

| Název účtu                          |                    | Libovolný název vašeho účtu                                                                                                    |                   |                            |                              |  |
|-------------------------------------|--------------------|----------------------------------------------------------------------------------------------------|-------------------|----------------------------|------------------------------|--|
| Můj název                           |                    | Tento název se bude zobrazovat příjemcům                                                                                                    |                   |                            |                              |  |
| Adresa e-mailu                      |                    | E-mailová adresa, pro kterou nastavujete klienta                                                                                                    |                   |                            |                              |  |
| Připojit podpis                     |                    | Ano/ne                                                                                                    |                   |                            |                              |  |
| Odpovědět na adro                   | esu                | můžete přednastavit standardní adresu pro odpovědi na odesílané<br>maily, je-li jiná než ta, z níž e-maily odcházejí ('Reply-to address',<br>standardní nastavení: nic) |                   |                            |                              |  |
| Zabezpečené připe                   | ojení SMTP         | Zakázáno                                                                                                    |                   |                            |                              |  |
| Jméno uživatele S                   | М́ТР               | Nic                                                                                                    |                   |                            |                              |  |
| Heslo SMTP                          |                    | Nic                                                                                                    |                   |                            |                              |  |
| Odchozí (SMTP) se                   | erver              | smtp.t-email.cz                                                                                                    |                   |                            |                              |  |
| Odchozí (SMTP) p                    | ort                | 25                                                                                                    |                   |                            |                              |  |
| Použít preferovany                  | ý přístupový bod   | Ne                                                                                                    |                   |                            |                              |  |
| Přístupový bod SMTP                 |                    | Proxy                                                                                                    |                   | Deaktivováno/Zal           | kázat                        |  |
|                                     |                    | Nosič dat                                                                                                    |                   | Datové pakety              |                              |  |
|                                     |                    | Nastavení nosiče                                                                                                    |                   | Příst.bod GPRS<br>Typ sítě | internet.t-mobile.cz<br>IPv4 |  |
|                                     |                    |                                                                                                    |                   | Typ autentizace            | Normální                     |  |
|                                     |                    |                                                                                                    |                   | Uživ. jméno                | Nic                          |  |
|                                     |                    |                                                                                                    |                   | Heslo                      | Nic                          |  |
| Typ příchozího se                   | veru               | POP3                                                                                                    |                   |                            |                              |  |
| Nast. přích. pošty                  | Načíst e-maily     |                                                                                                    | Libovolně (standa | ırd 30)                    |                              |  |
|                                     | Zabezp. pripojer   | <ul> <li>POP3 Zakazano</li> <li>POP3 přihl. jméno do schránky</li> <li>přihl. bode do schránky</li> </ul>                                                               |                   |                            |                              |  |
|                                     | Jmeno uzivalele    |                                                                                                    |                   |                            |                              |  |
| Přích. (Pop3) se<br>Příchozí (Pop3) |                    | prim. nesio do schranky                                                                                                    |                   |                            |                              |  |
|                                     |                    | rver popsil-emailicz (v totno pripade)                                                                                                    |                   |                            |                              |  |
|                                     |                    | port IIU                                                                                                    |                   |                            |                              |  |
|                                     | Pouzit pref.prist. | . Dod                                                                                                    | ine               |                            |                              |  |

# Obsah je uzamčen

Dokončete, prosím, proces objednávky.

Následně budete mít přístup k celému dokumentu.

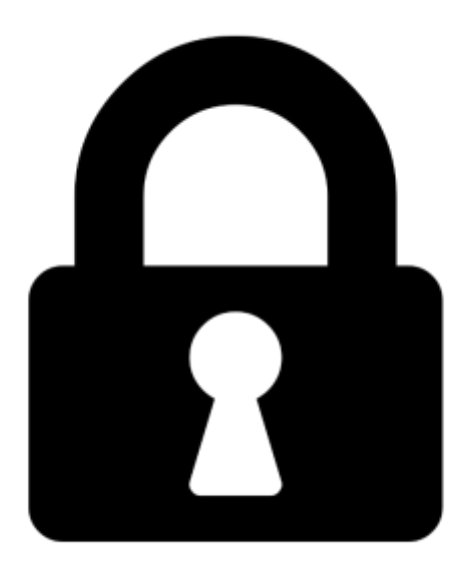

Proč je dokument uzamčen? Nahněvat Vás rozhodně nechceme. Jsou k tomu dva hlavní důvody:

 Vytvořit a udržovat obsáhlou databázi návodů stojí nejen spoustu úsilí a času, ale i finanční prostředky. Dělali byste to Vy zadarmo? Ne\*. Zakoupením této služby obdržíte úplný návod a podpoříte provoz a rozvoj našich stránek. Třeba se Vám to bude ještě někdy hodit.

\*) Možná zpočátku ano. Ale vězte, že dotovat to dlouhodobě nelze. A rozhodně na tom nezbohatneme.

2) Pak jsou tady "roboti", kteří se přiživují na naší práci a "vysávají" výsledky našeho úsilí pro svůj prospěch. Tímto krokem se jim to snažíme překazit.

A pokud nemáte zájem, respektujeme to. Urgujte svého prodejce. A když neuspějete, rádi Vás uvidíme!